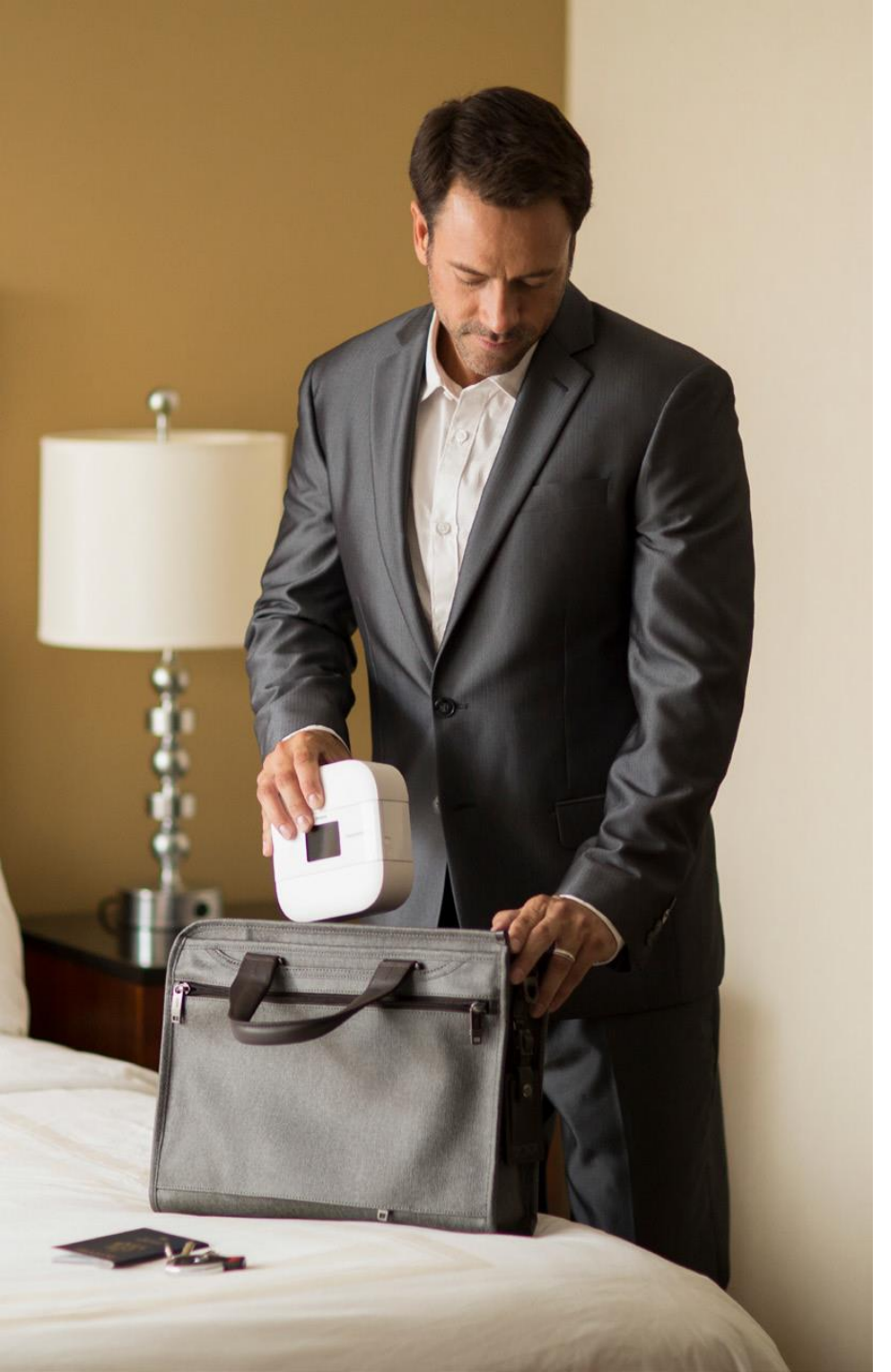

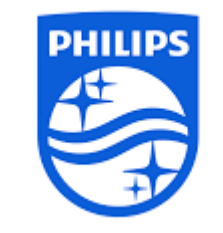

# DreamStation Go auto

### Fantastisch comfort zonder toegevingen

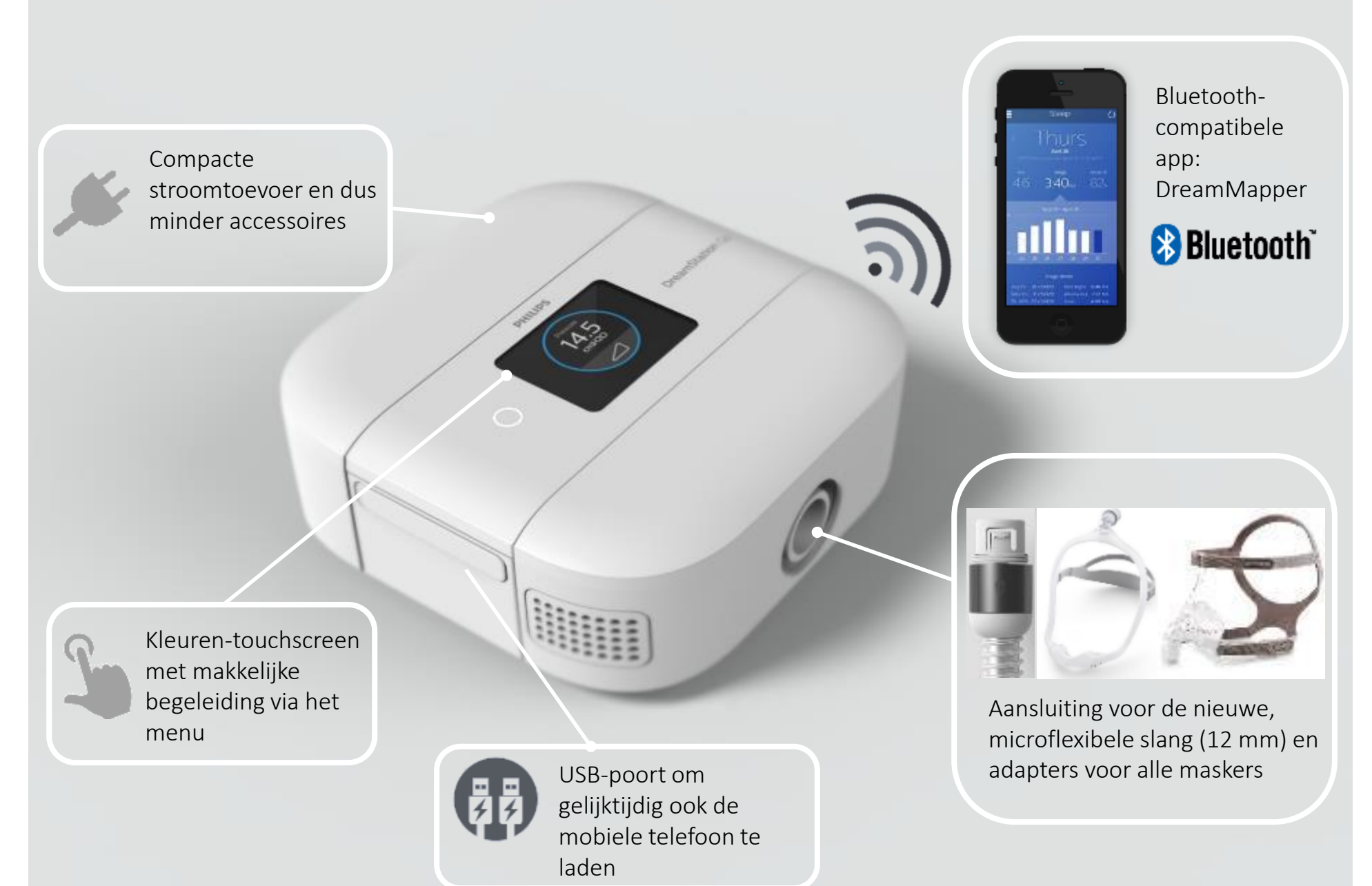

### Menubediening via touchscreen

PHILIPS

Het apparaat reageert op 'Vegen en Tikken'

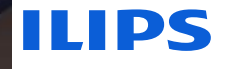

## Accessoires (afzonderlijk verkrijgbaar)

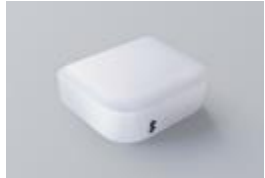

Nachtbatterij HH1450/00: compact en licht met een gemiddelde autonomie van 13 uur.

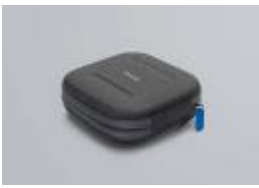

Kleine reiskit HH 1488/00: een beschermtas voor het apparaat en een aparte wasbare zak voor het masker en de slang

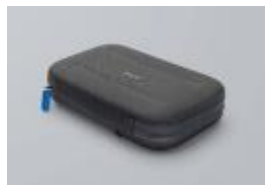

Medium reiskit HH1499/00: bevat het apparaat en de nachtbatterij; plus een aparte wasbare zak voor het masker en de slang

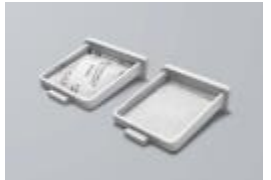

Luchtfilters: herbruikbaar pollenfilter HH1453/00 of 30-daags wegwerpfijnfilter HH1454/00

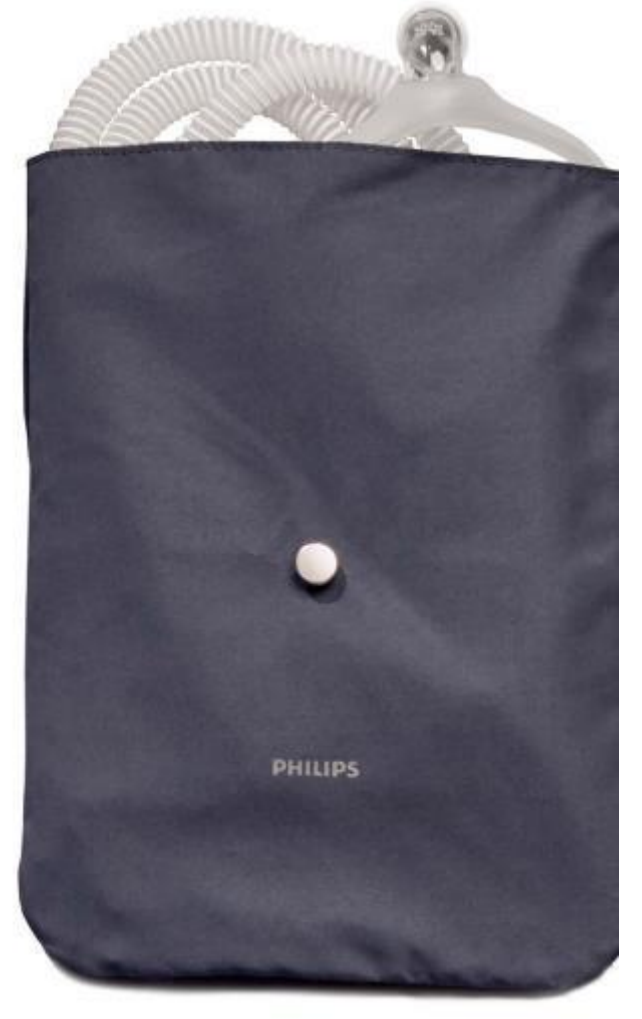

Hoes voor masker en slang in elke kit

### DreamStation Go - Batterij

Autonomie: ongeveer 13 uur bij een druk van 10 cmH2O Gewicht: 630 g Laadduur: 4-5 uur

### **DreamStation Go**

### Menu

### Door de schermen van het apparaat navigeren

Nederlandstalige instructievideo: https://www.youtube.com/watch?v=wULzun\_U64s

Dankzij de gebruikersinterface (UI) van het apparaat kunt u de instellingen afstellen en informatie over uw therapie weergeven. De UI bestaat uit het beeldscherm en het aanraakpaneel. Veeg over het aanraakpaneel naar links of naar rechts om door de menuopties op het beeldscherm te bladeren.

Om een instelling af te stellen:

- 1. Veeg over het touchscreen tot u de gewenste menuoptie vindt.
- 2. Tik de gewenste menuoptie aan.
- 3. Veeg over het touchscreen tot u de gewenste submenuoptie vindt en tik deze aan om de instelling te selecteren.
- 4. Veeg over het touchscreen om de instelling te wijzigen.
- 5. Tik het icoon of de pijl omhoog in de linkerbovenhoek van het display aan om de instelling te bewaren en terug te keren naar de vorige menuoptie.

#### Opmerking

- Het veegicoon op een scherm geeft aan dat u naar links of naar rechts over het display moet vegen om een handeling uit te voeren.
- Het tikicoon op een scherm geeft aan dat u het display moet aantikken om een handeling uit te voeren.
- Wanneer een pijl naar omlaag op een scherm verschijnt en u deze aantikt, wordt u naar een submenu met nog meer opties geleid. Wanneer een pijl naar omhoog op een scherm verschijnt en deze aantikt, keert u naar het hoofdmenu terug.
- De schermen in deze gebruiksaanwijzing worden slechts ten titel van voorbeeld afgebeeld. De eigenlijke schermen kunnen verschillen naargelang van het model en de instellingen van de zorgverlener.

# Scherm My Info

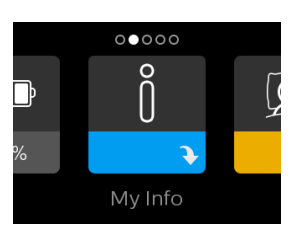

| Icoon          | Tekst                    | Omschrijving                                                                                                    |
|----------------|--------------------------|----------------------------------------------------------------------------------------------------|
| Laatste sessie | Laatste sessie           | Dit scherm geeft de duur van de ontvangen therapie weer, de indices van apneu/hypapneuwaarde en de waarde<br>'100% min grote lekkage' voor het meest recente tijdsbestek van 1 dag.                                                                                                    |
| X              | Therapieuren             | Dit scherm geeft de duur van de ontvangen therapie weer voor het meest recente tijdsbestek van 1 dag. Het geeft ook de gemiddelde duur van de ontvangen therapie weer voor de laatste 7 en 30 dagen.                                                                                                    |
| AHI            | AHI                      | Dit scherm geeft de indices van apneu/hypapneuwaarde (AHI) weer voor het meest recente tijdsbestek van 1<br>dag. Het geeft ook de gemiddelde AHI-waarden weer voor een tijdsbestek van 7 en 30 dagen.                                                                                                    |
| <b>%</b>       | Maskercontrole           | Geeft de waarde '100% min grote lekkage' weer. Grote lekkage is het tijdspercentage waarbij de lekkage van het<br>masker zo groot was dat het apparaat niet meer met statistische nauwkeurigheid ademhalingsproblemen kon<br>opsporen. Geeft de waarde voor het meest recente tijdsbestek van 1 dag weer,<br>en de waarden voor een tijdsbestek van de voorbije 7 en 30 dagen. |
| CSR            | Periodieke<br>ademhaling | Geeft het tijdspercentage weer waarbij de gebruiker<br>periodiek ademhaalde. Geeft de waarde voor het meest recente tijdsbestek van 1 dag weer,<br>en de waarden voor de laatste 7 en 30 dagen. Als u een belangrijke stijging in het tijdspercentage van de<br>aangegeven periodieke ademhaling vaststelt, neemt u best contact op met uw zorgverlener voor bijstand.         |
| 90% druk       | 90% druk                 | Dit scherm geeft de waarde van 90% druk weer voor het<br>meest recente tijdsbestek van 1 dan en de waarden voor de laatste 7 en 30 dagen.                                                                                                    |

## Scherm My Comfort

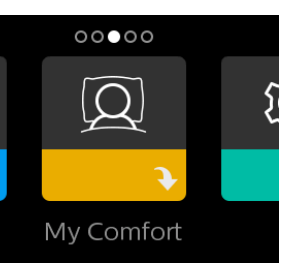

| lcoon   | Tekst            | Omschrijving                                                                                                    |
|---------|------------------|----------------------------------------------------------------------------------------------------|
|         | Ramp             | Geeft de startwaarde van de ramp-functie weer. U kunt de startdruk van de ramp-functie verhogen of verlagen in<br>stappen van 0,5 cmH2O.                                                                                                    |
|         | Ramp-tijd        | Bij het instellen van de ramp-tijd verhoogt het apparaat de druk van de waarde die ingesteld is op het ramp-<br>scherm naar de instelling van de therapiedruk gedurende het tijdsbestek dat hier wordt ingesteld.                                                                                                    |
| MyStart | MyStart-druk     | Geeft de MyStart-druk weer. U kunt de MyStart-druk verhogen van 4,0 naar 20,0 cmH2O in stappen van 0,5<br>cmH2O.                                                                                                    |
| MyStart | MyStart-tijd     | Bij het instellen van de MyStart-tijd vervangt het apparaat de minimumwaarde van de therapiedruk gedurende<br>het tijdsbestek dat hier wordt ingesteld.                                                                                                    |
| FLEX    | Flex<br>(Type)   | Hiermee selecteert u het type van drukontlasting dat u<br>voelt wanneer u uitademt tijdens de therapie met de beschikbare Flex-<br>types op uw apparaat. U kunt deze functie ook uitschakelen.                                                                                                    |
| FLEX    | Flex<br>(Niveau) | Hiermee stelt u het niveau van de drukontlasting af dat u voelt wanneer u uitademt tijdens de therapie. Uw zorgverlener kan deze functie in- of uitschakelen. Wanneer uw zorgverlener Flex inschakelt, wordt al een niveau op het apparaat ingesteld. U kunt de instelling verhogen of verlagen van 1 tot 3. De instelling '1' biedt een kleine hoeveelheid drukontlasting; hoe hoger het cijfer, hoe groter de bijkomende drukontlasting. |

## Scherm My Comfort - 2

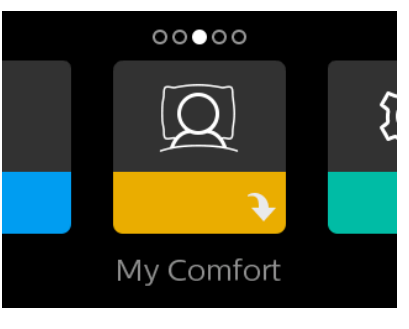

| lcoon                           | Tekst               | Omschrijving                                                                                                    |
|---------------------------------|---------------------|----------------------------------------------------------------------------------------------------|
| \<br>\<br>\<br>\<br>\<br>\<br>\ | Maskertype          | Met deze instelling stelt u het niveau van de drukontlasting af op basis van het specifieke<br>Philips Respironics-masker. Elk Philips Respironics-masker kan een 'System One'-<br>weerstandsinstelling hebben. Neem contact op met uw zorgverlener als u deze<br>weerstandsinstelling voor uw masker niet kan vinden.                                                                                                    |
| ſ₽                              | Slangtype           | Met deze instelling kunt u het correcte slangtype selecteren dat u met uw apparaat<br>gebruikt. U hebt de keuze tussen (12) voor het Philips Respironics slangtype 12, (15) voor<br>het Philips Respironics slangtype 15 of (22) voor het Philips Respironics slangtype 22.<br>Opmerking: Bij de slangtypes 12 en 15 staat op de band het identificatiesymbool: "12" of<br>"15". Slangtype 22 heeft geen identificatiesymbool op de band. |
| $\mathbb{Q}^{\checkmark}$       | Masker-<br>controle | Met de functie Maskercontrole kunt u de pasvorm van het masker controleren voor u<br>met de therapie van start gaat. Dit gebeurt aan de hand van de meting van de<br>hoeveelheid lekkage.                                                                                                    |

### Scherm My Device

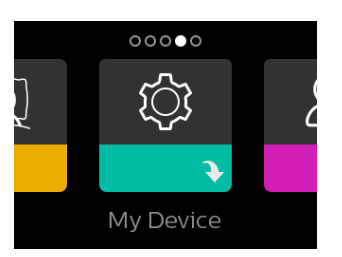

| Icoon      | Tekst        | Omschrijving                                                                                                    |
|------------|--------------|----------------------------------------------------------------------------------------------------|
| $\bigcirc$ | Therapiering | Deze instelling stuurt de LED-lichtring van de therapieknop tijdens de therapie.<br>Selecteert u Light On, dan blijft de LED-lichtring tijdens de therapie branden.<br>Selecteert u Light Dims, dan dooft het achtergrondlicht van het display tijdens de<br>therapie.                                                                                                    |
|            | Taal         | Met deze functie kunt u de taal kiezen voor de weergave op de interface.                                                                                                    |
| *          | Bluetooth    | Met deze functie kunt u <i>Bluetooth</i> in- en uitschakelen. U kunt er ook de synchronisatie met een compatibel <i>Bluetooth</i> -apparaat mee uitschakelen.                                                                                                    |
| Ŀ          | Tijd         | Met deze instelling kunt u de tijd afstellen. De standaard instelling is Greenwich<br>Mean Time, maar u kunt de tijd in stappen van 30 minuten afstellen naargelang van<br>uw lokale tijdzone.<br>Opmerking: Deze tijdinstelling mag niet als klokfunctie op het apparaat worden<br>gebruikt. Het is enkel bedoeld om uw therapiegegevens af te stemmen met de<br>datareports van uw zorgverlener. |

## Scherm My Support

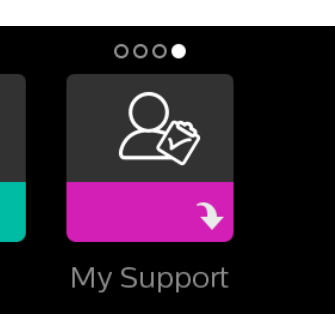

| lcoon | Tekst             | Omschrijving                                                                                                    |
|-------|-------------------|----------------------------------------------------------------------------------------------------|
|       | Apparaat (info)   | Dit scherm geeft informatie over uw therapieapparaat weer: serienummer, model en softwareversie.                                                                                                    |
| R     | Therapie (info)   | Dit scherm geeft therapie-informatie weer die uw zorgverlener zou kunnen opvragen om u te ondersteunen.                                                                                                    |
| 6     | Phone-In          | Dit scherm geeft het totale aantal therapie-uren en het totale aantal blazeruren van<br>het apparaat weer, alsook het conformiteitscontrolenummer dat door uw<br>zorgverlener wordt gebruikt om te bevestigen dat de data die u aanreikt de data van<br>dit scherm zijn.                                                                                                    |
|       | Prestatiecontrole | Uw apparaat is voorzien van een zeldiagnose-tool, 'Performance Check' (Prestatiecontrole).<br>Deze tool kan uw apparaat op bepaalde fouten controleren. U kunt de tool ook gebruiken om<br>belangrijke instellingen van het apparaat met uw zorgverlener te delen. Gebruik de functie<br>Prestatiecontrole wanneer uw zorgverlener u daarnaar vraagt. Aan het einde van de scan geeft<br>het scherm een groen vinkje weer als er geen problemen werden gedetecteerd. Geeft het<br>apparaat een rode 'X' weer, neem dan contact op met uw zorgverlener voor bijstand. |

### Synchronisatie van het therapieapparaat met *Bluetooth®*compatibele mobiele apparaten

Volg de onderstaande stappen om uw mobiele telefoon of tablet manueel te synchroniseren.

- 1. Installeer DreamMapper op uw mobiel apparaat.
- 2. Met uw therapieapparaat ingeschakeld en de blazer uitgeschakeld start u *Bluetooth* Setup vanaf de mobiele app DreamMapper.
- 3. Het therapieapparaat verschijnt als **PR BT XXXX** (XXXX zijn de laatste vier cijfers van het serienummer aan de onderkant van uw therapieapparaat of in de instellingen van **My Support**.
- 4. Uw mobiel apparaat zal u vragen om de synchronisatie via een van deze twee methodes te bevestigen:
- Een PIN-code invoeren
  - Het volgende icoon verschijnt op het scherm van uw therapieapparaat met Pair?:
  - Veeg naar links of naar rechts om 'yes' te selecteren en tik het beeldscherm aan om uw instelling te bevestigen. Uw therapieapparaat geeft een PIN met 6 cijfers weer. Voer deze PIN op uw mobiel apparaat in om de synchronisatie te voltooien.
- Een PIN-code bevestigen
  - Het volgende icoon verschijnt op het scherm van uw therapieapparaat met een PIN in 6 cijfers en Pair?:

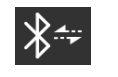

 Controleer of de PIN dezelfde is op het therapieapparaat en op het mobiele apparaat. Is dat het geval, veeg naar links of naar rechts over het display van therapieapparaat om 'yes' te selecteren en tik het beeldscherm aan om uw instelling te selecteren. Aanvaard dan de PIN op uw mobiel apparaat om de synchronisatie te voltooien.

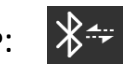

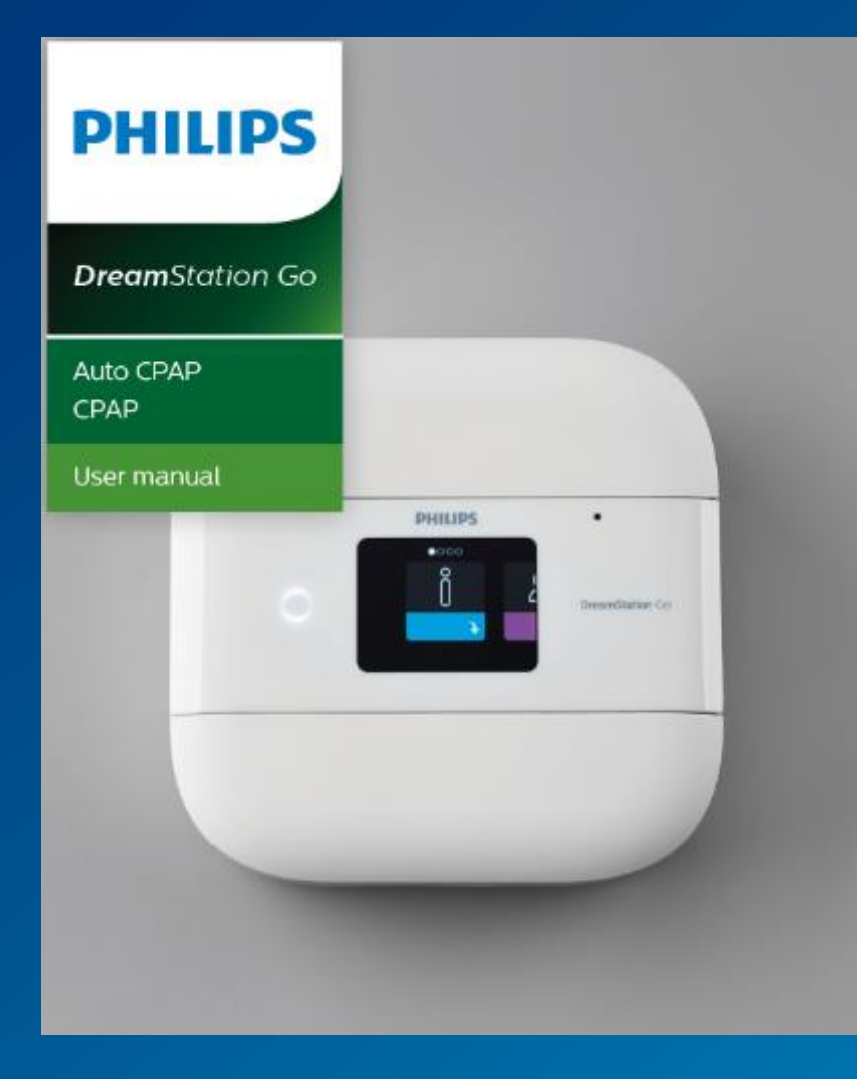

## Productdemonstratie

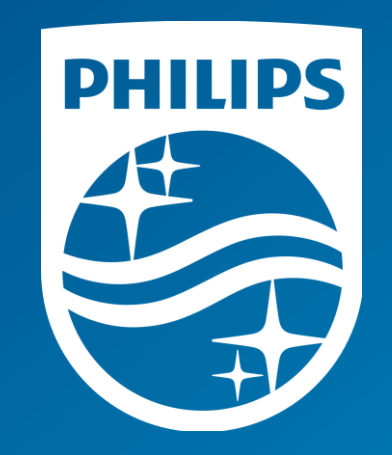